# 甘肃交通职业技术学院 2022 年单考单招

## 测试通知

各单考单招考生:

接甘肃省教育考试院通知,鉴于目前疫情防控需要,学院单考 单招测试相关事宜有所变动,特通知如下:

### 一、 准考证打印

请考生于8月23-24日登录甘肃省教育考试院单考单招志愿填报 系统 http://danzhao.ganseea.cn/ 打印准考证。

## 二、 测试时间

文化素质测试和职业适应性测试一次完成。

测试时间: 8月24日9:00--11:30。

(学院于8月23日15:00--16:00为考生做考前测试,请考生务 必准时参加,以保证正式测试顺利进行。)

## 三、 测试方式

本次采用线上测试,考生须下载"腾讯会议 APP"和"超星学习 通 APP"(具体操作流程见附件 1)。

考生认真阅读"甘肃交通职业技术学院 2022 年单招单考线上测试考生须知"(见附件 2),规范测试过程。

## ●特别要求:

所有考生于8月23日12:00前加入"甘交职2022年单考单招群" (QQ群号: 686844412),参加考前培训和咨询。

### 甘肃交通职业技术学院

#### 2022年8月22日

附件1:

# 甘肃交通职业技术学院

# 2022 年单考单招线上测试流程

本次单考单招采用线上测试的形式,将使用到超星学习通 APP 和腾讯会议 APP。

#### 一 考前准备

#### 1 "超星学习通 APP" 的下载安装使用

#### 1.1 下载安装

目前,超星学习通支持 Android 和 IOS 两大移动操作系统。考生下载安装超星学习通前 请确定设备符合系统要求。

考生可以通过以下途径下载安装超星学习通:

①应用市场搜索"学习通",查找到图标为2000 的 App,下载并安装。

②扫描下面的二维码,跳转到对应链接下载 App 并安装(如用微信扫描二维码请选择在 浏览器打开)。

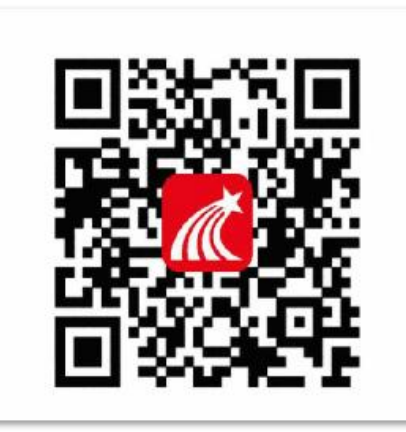

③移动设备浏览器访问链接 http://app.chaoxing.com/,下载并安装 App。

注意: Android 系统用户通过②③两种方式下载安装时若提示"未知应用来源",请确 认继续安装; IOS 系统用户安装时需要动态验证,按照系统提示进行操作即可。

#### 1.2 注册登录

(1) 注册

打开安装好的学习通 App,可以看到如下图左的应用首页,点击新用户注册,输入手机 号并获取验证码,设置密码;

|            | 客展            | <                          | 客)     |
|------------|---------------|----------------------------|--------|
| 登录         |               | 注册                         |        |
| 手机号        |               |                            |        |
| 書 题        | ₩ 忘记宏码?       | +86 = 手机号                  |        |
|            |               | 验证码                        | 获取验证码  |
|            | 登录            | 设置岩码                       | ੋਜਾਂ   |
| 新用户注册      | 手机验证码登录       | 窗码奏求G-16位,至少包含数字、字母、       | 符号两种元素 |
| +          |               | ₹ <i>−</i> ₹               |        |
|            |               |                            |        |
|            |               |                            |        |
|            |               |                            |        |
| 其它         | 登录方式          |                            |        |
| 登录即表示同意学习通 | 《隐秋政策》和《用户协议》 | 注册即表示同意学习道 <b>《隐私政策》</b> 和 | 《用户协议》 |

(2) 登录

注册好后用手机号和密码进行登录,会显示请输入单位 UC 码/单位名称,请各位考生选择跳过,之后请将昵称设置为: 姓名+准考证号

| /单位名称 |  |
|-------|--|
| 下一步   |  |
| 跳过    |  |
|       |  |
|       |  |
|       |  |
|       |  |
|       |  |
|       |  |
|       |  |
|       |  |
|       |  |

| 昵称 |    |  |
|----|----|--|
|    |    |  |
|    |    |  |
|    | 蛹定 |  |
|    |    |  |
|    |    |  |
|    |    |  |
|    |    |  |
|    |    |  |
|    |    |  |
|    |    |  |
|    |    |  |
|    |    |  |
|    |    |  |
|    |    |  |
|    |    |  |
|    |    |  |
|    |    |  |
|    |    |  |
|    |    |  |
|    |    |  |
|    |    |  |

#### 1.3 统一进群

考生进入到软件首页后点击右上角的邀请码,通过输入邀请码 867683314 或者扫描下方二维码加入该考试课程。

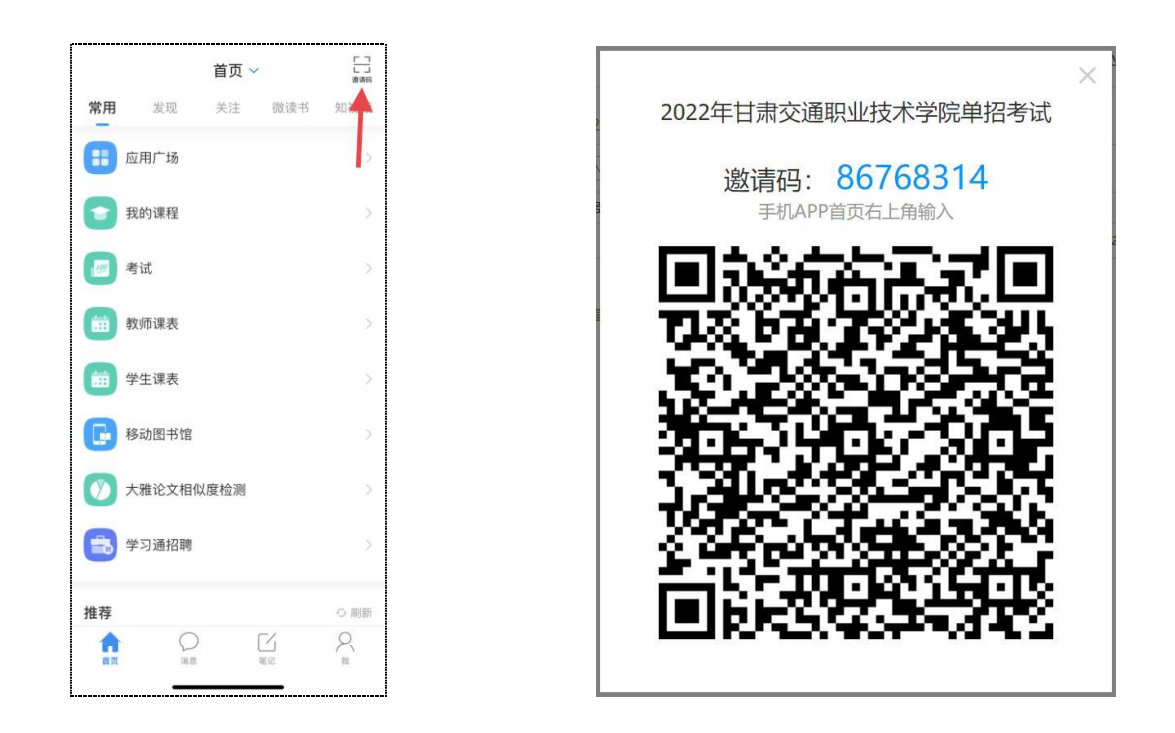

8月23日下午15:00-16:00,为考前测试时间,考生可在学习通软件收到考前测试通知, 点击查看考前测试通知,便可进行测试。

8月24日上午正式考试前学习通软件会在消息栏收件箱收到考试通知,点击查看考试通知。在正式考试时间段内点击考试通知内的2022年甘肃交通职业技术学院单招考试,便可查看到考试内容并进行考试。

|          | 消                  | 息                | \$ | +        |
|----------|--------------------|------------------|----|----------|
| 2        | 通讯录                |                  |    |          |
| <b>5</b> | 收件箱                |                  |    |          |
| -        | 回复我的<br>通<br>学习通知: | <b>知</b><br>考试通知 |    |          |
|          | 取消                 | 查看               |    |          |
|          |                    |                  |    |          |
|          |                    |                  |    |          |
|          | ina.               | 1                | 5  | D,<br>II |

## 2 "腾讯会议 APP" 的下载安装

#### 2.1 注册登录

目前,腾讯会议支持 Android 和 IOS 两大移动操作系统。考生可通过各大应用商店下载

腾讯会议 APP。考生在考试前通过微信或者手机号完成注册登录。本次考试将通过腾讯会 议对考试的身份进行在线核查,并对考试全过程进行监考。

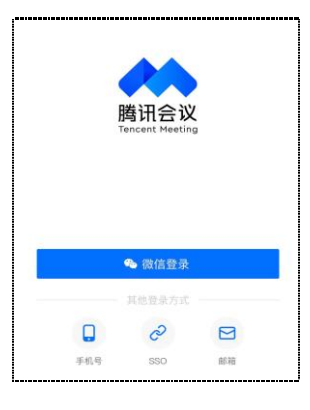

## 二 开始考试

## ● 考试前:

考试前 30 分钟,考生打开腾讯会议 APP,点击加入会议,输入 729113846 进入腾讯会议,务必将名称改为:姓名+准考证号,请各位考生全程打开摄像头,监考教师将检查各位考生的身份证、准考证和本人是否一致,如果不一致将按照作弊处理。

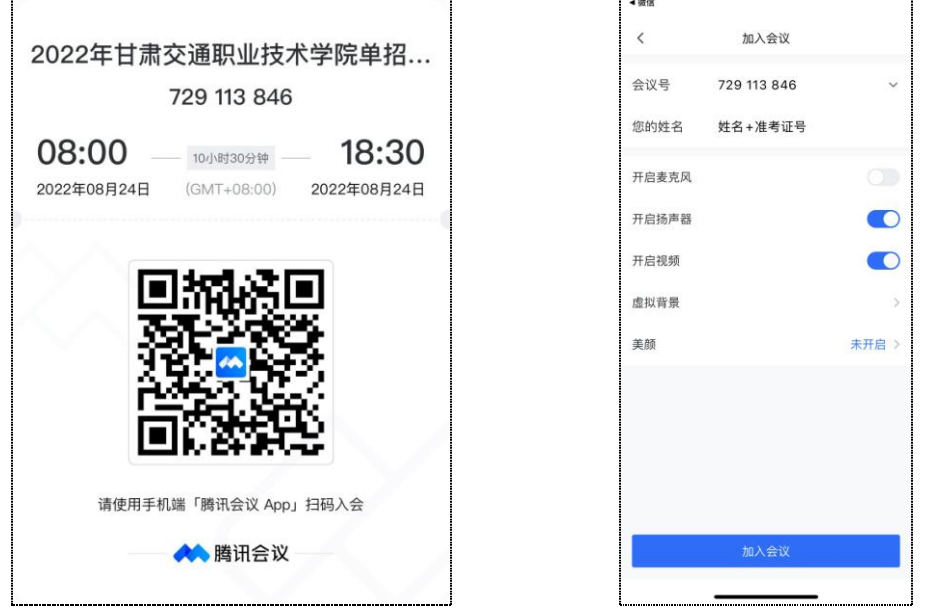

监考教师核查完考生信息之后,考生点击腾讯会议右下角的更多选项,选择"浮窗显示", 在该设置下,监考教师可对考生的考试环境做到实时检查,考试过程中考生需全程处在视频 监控范围内,除考生本人外,任何人员不得在监控内出现或与他人交流,也不允许出现其 他声音,否则视为作弊;以上情节作为监考教师判定作弊行为的主要依据。

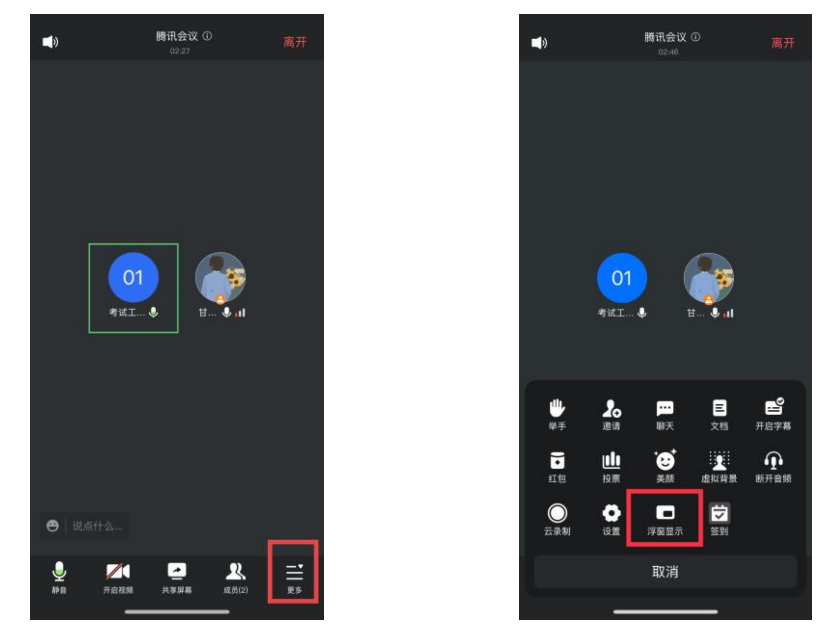

#### ● 考试过程:

考生在完成上述检查后,可将腾讯会议浮窗显示,然后打开超星学习通 APP,点击收 件箱中的考试通知并进入考试,如果部分题目答案较多或手机输入法不易输入时,考生可将 答案写在纸上,然后拍照上传答案。考生完成考试题目之后点击提交,便完成此次考试。

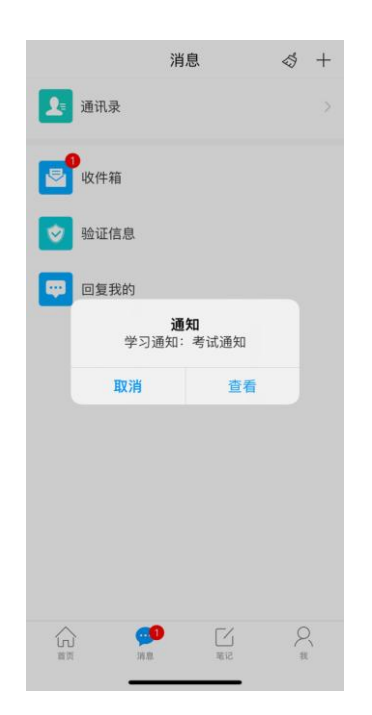

| <           | [课程通知] 2022年单招考试         |
|-------------|--------------------------|
| 考试通知        | 知                        |
| 学习通知        | 08-21 15:55              |
| 试卷名和<br>试   | 3:2022年甘肃交通直接技术学院单招考     |
| 考试时间<br>25  | 司: 2022-08-24 至 2022-08- |
| 答题时书        | ÷:                       |
| 来试过到        | 2                        |
| 请尝试切        | 刀换网络或退出重新进入考试            |
|             |                          |
|             |                          |
| 考试          | 2022年甘肃交通直接技术学院单招<br>考试  |
| 考试          | 2022年甘肃交通直接技术学院单招<br>考试  |
| 考试          | 2022年甘肃交通直接技术学院单招<br>考试  |
| 考试          | 2022年甘肃交通直接技术学院单招<br>考试  |
| 考试          | 2022年甘肃交通直接技术学院单招<br>考试  |
| 考试          | 2022年甘肃交通直接技术学院单招<br>考试  |
| 考试          | 2022年甘肃交通直接技术学院单招<br>考试  |
| 考试          | 2022年甘肃交通直接技术学院单招考试      |
| 考试<br>(手) 此 | 2022年甘肃交通直接技术学院单招考试      |

附件 2:

# 甘肃交通职业技术学院 2022 年单招单考

## 线上测试考生须知

一、线上考试平台:超星学习通 APP+腾讯会议 APP

二、请考生于考试前 30 分钟登录腾讯会议,监考教师将对考生的身份证、准考证和 本人照片进行核验,核验完成后将腾讯会议设置为"浮窗显示",然后进入超星学习通 APP 参加考试。

三、考试不得由他人替考,也不得接受他人或机构以任何方式助考,否则按作弊处理。

四、考试过程中考生需全程处在视频监控范围内,除考生本人外,任何人员不得在监 控内出现或与他人交流,也不允许出现其他声音,否则视为作弊;考试过程中无故多次进行 切屏操作、在非考试界面逗留时间过长等行为以上情节作为监考教师判定作弊行为的主要依 据。

五、考试过程中考生全程不得离开监考画面。

六、请务必选择独立、密闭且光线明亮的房间作为考试场地;考试过程中考生须素颜 出镜,五官清晰,露出额头和耳朵。全程不得戴佩耳机耳麦、墨镜、帽子、头饰、口罩、电 子手表、智能手环等,不得接打电话,否则按违规处理。

七、考试过程中监考教师将不间断通过腾讯会议检查考生状态,若有违规行为则按照 作弊处理。

八、考生可携带纸笔参加考试,除考试设备外其他电子设备一律不得带入考场。考试 现场的考生视野范围内不得出现与考试相关的任何参考资料。

## 九、考试相关的内容属于国家机密级事项。禁止考生对考试过程进行录音、录像、录 屏或拍摄等,考后不得向他人透漏考试内容,相关信息不得传播和公布,否则按作弊处理。

十、严禁考生弄虚作假、替考、作弊、违纪,一经查实将按照《国家教育考试违规处 理办法》、《普通高等学校招生违规行为处理暂行办法》等法律法规进行处理。

十一、特别说明:

1. 请勿携带除考试使用的手机之外的电子设备。

2. 请勿携带书籍资料。

3. 请勿携带与考试无关的物品。

4. 请勿故意遮挡摄像头、影响正常监考画面拍摄。

5. 请勿故意遮挡面部、手部。

6. 考试过程中不得无故退出考试系统,或无故切换至其他界面。

7. 若考试期间出现设备或网络故障及非人为原因的意外,并导致影响评分甚至无法评 定考生成绩的,属于不可抗力因素的免责范围,我院不承担相关责任,特此申明。

十二、考试环境搭建(如图)

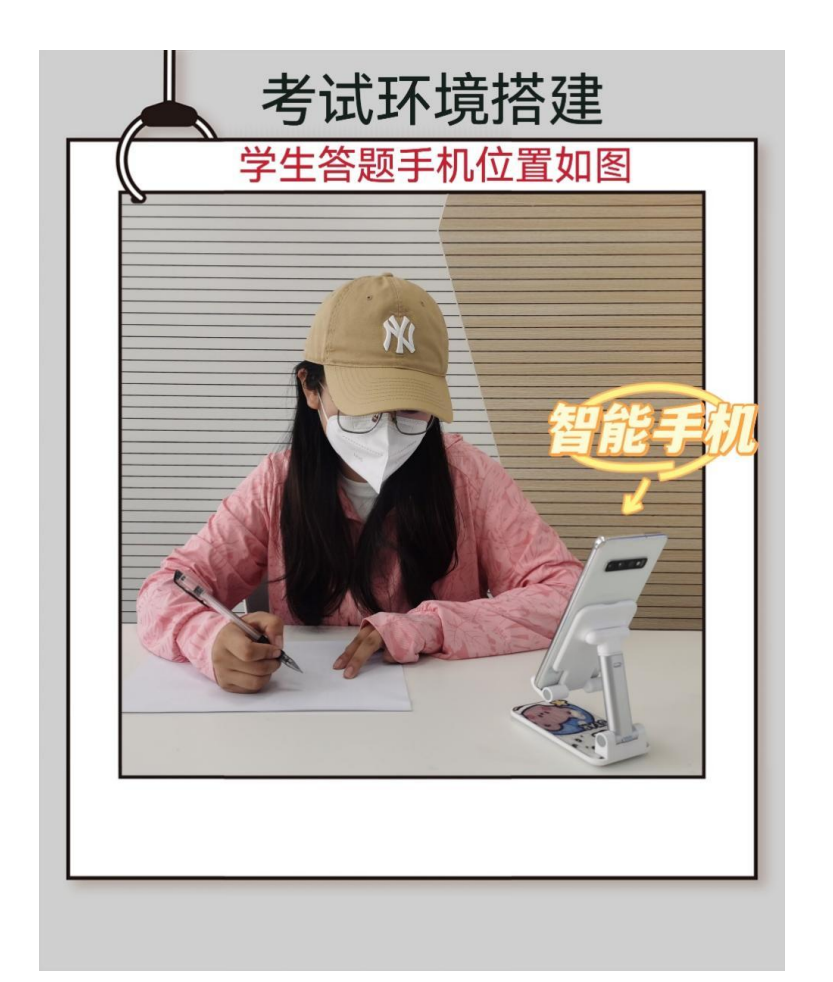